# The 6 Best Tips For Formatting Your Excel Charts

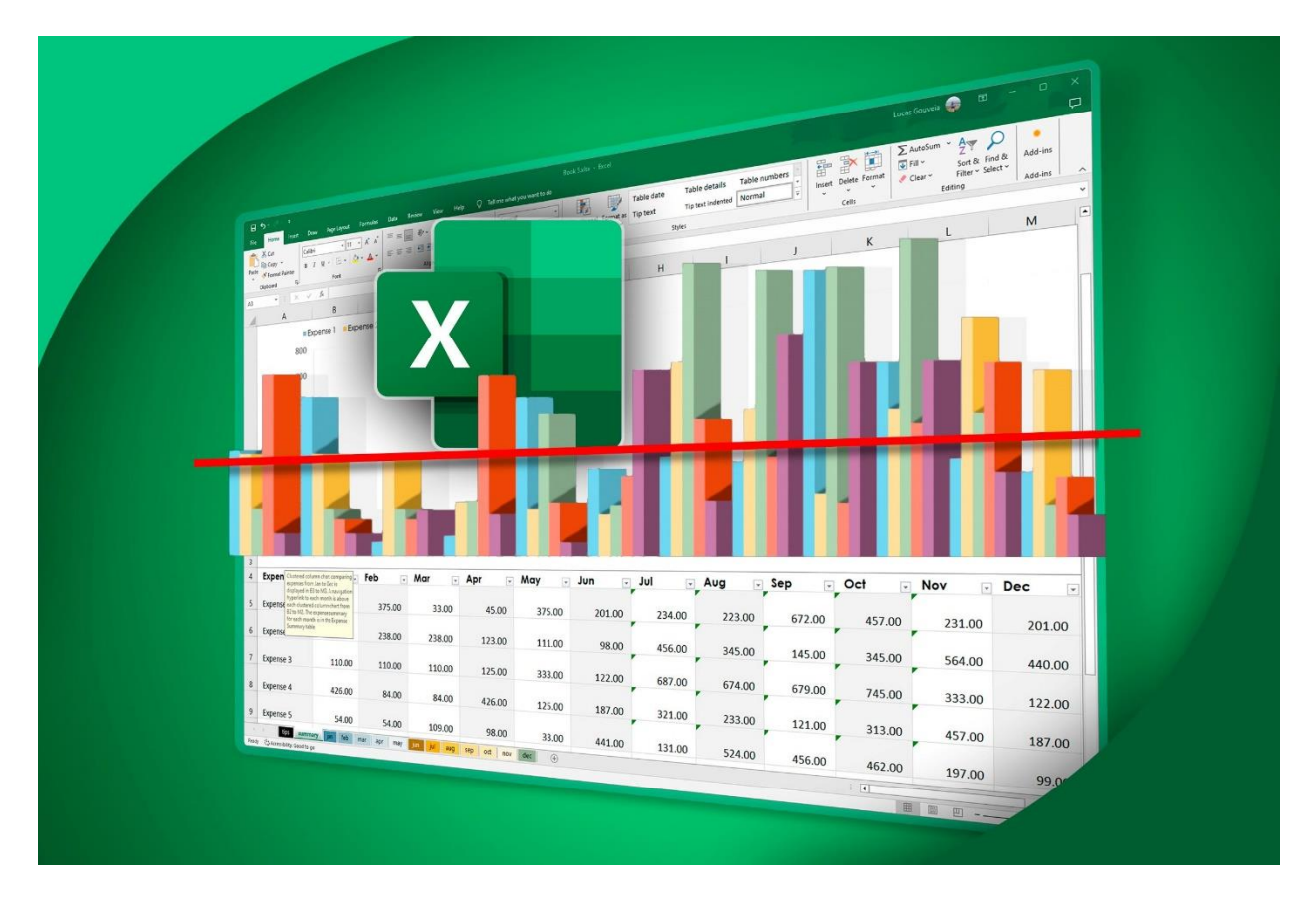

Excel offers <u>many different tools for formatting your charts</u>, but the key to success is choosing which ones to use. In this guide, I'll share some of my favorite chart-formatting hints, hopefully giving you some new ideas or rekindling some old-school methods you learned years ago.

Excel has many preset styles and designs in the Chart Design tab. However, in my opinion, many of these make the chart difficult to interpret. For this reason, I prefer to make my own formatting changes, and I recommend you do the same.

#### 1 Add a Chart Background

Charts don't need to be boring. In fact, on the contrary, they can be essential graphics that draw people's attention and present data in an interesting and clear way.

One way to make your charts stand out is by adding a background. In this example, I've replaced my columns with pictures of buildings and added a thematic sunset background to make my chart eye-catching and impressive.

# $\times\, \rm Remove \ Ads$

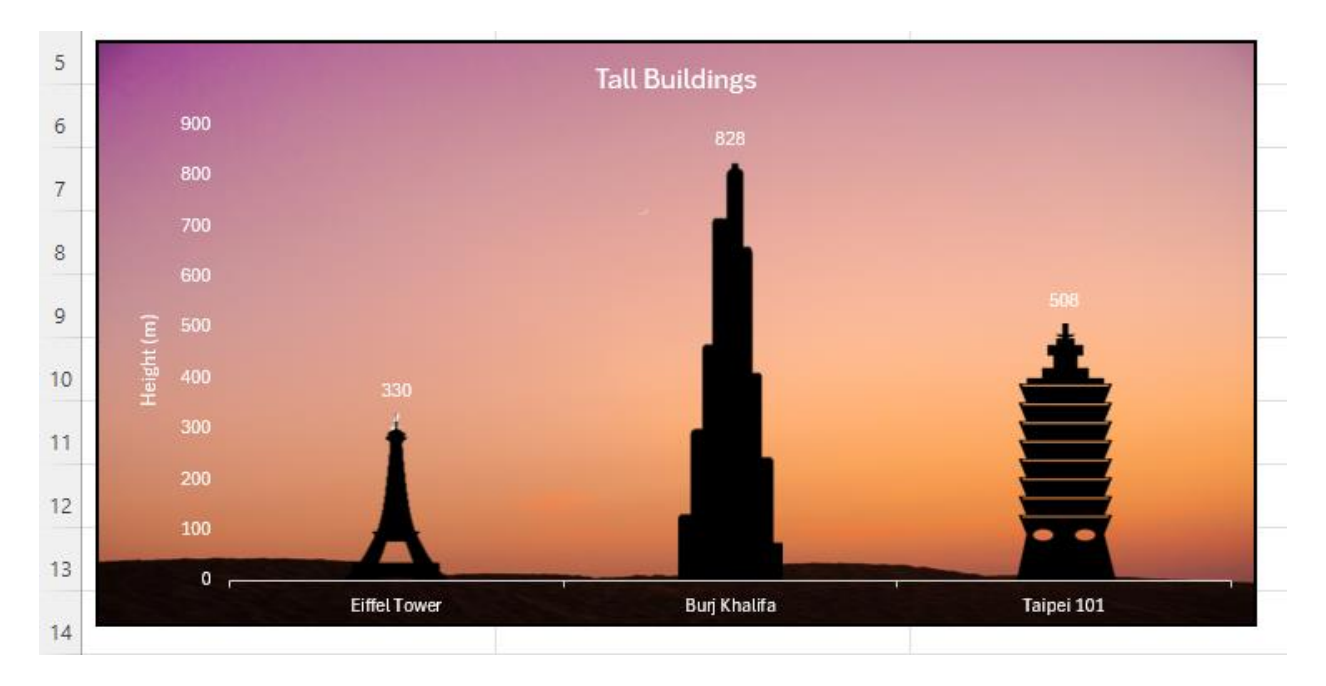

Even using a subtle color tint can help distinguish your chart from the rest of the spreadsheet and make your data stand out. Either way, try to make sure there's a clear contrast between your background and your data points.

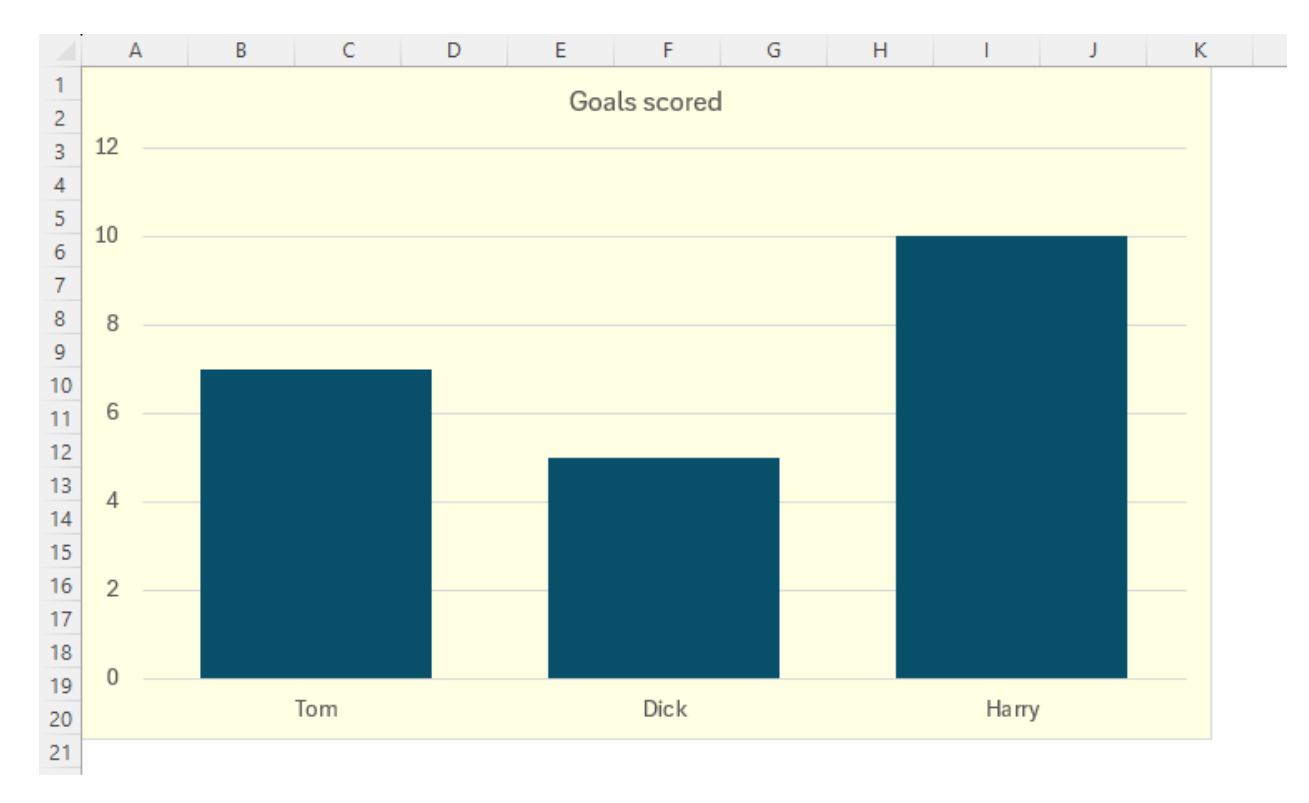

To do this, double-click the edge of the chart, and having selected the paint icon in the Format Chart Pane, expand the "Fill" menu.

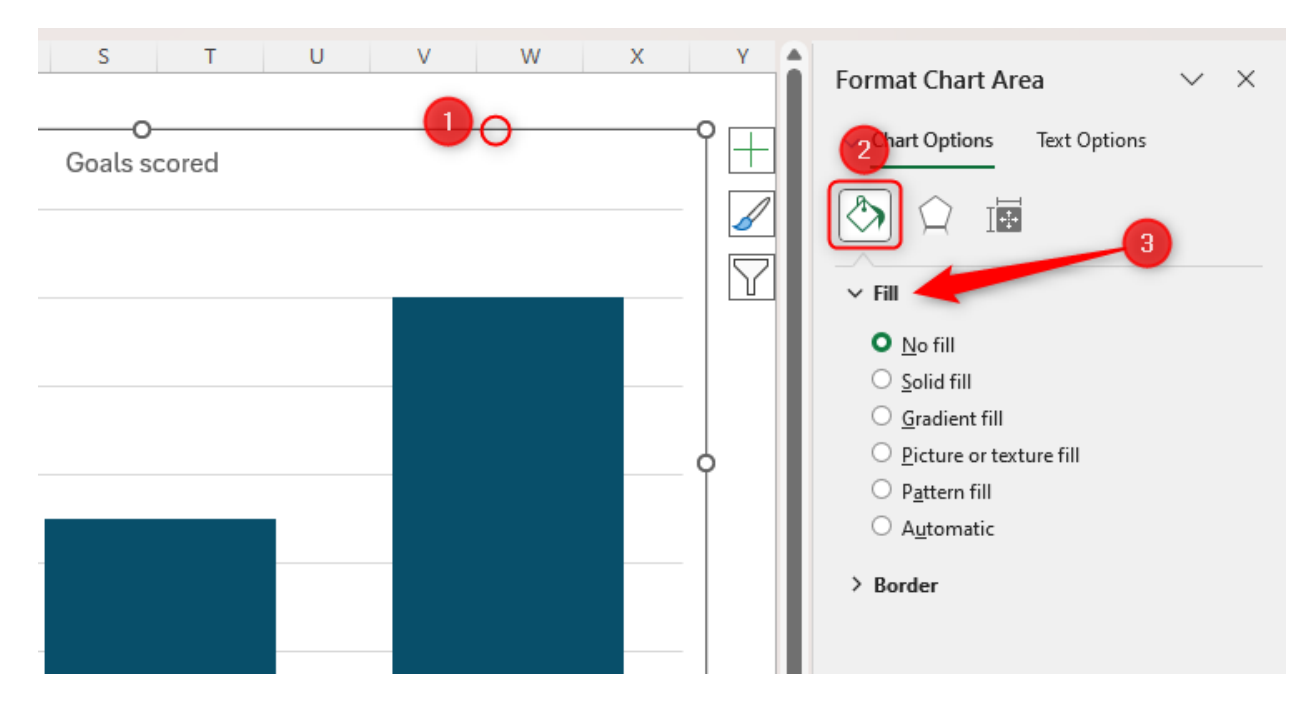

Now, select the fill type you want to use. If you click "Solid Fill," select the background color, and then change the transparency using the slider.

| Goals scored | Chart Options Text Options              |
|--------------|-----------------------------------------|
|              |                                         |
|              | Fill                                    |
|              |                                         |
|              | ○ <u>N</u> o fill                       |
|              | Solid fill                              |
|              | O <u>G</u> radient fill                 |
|              | <u>P</u> icture or texture fill         |
|              | ○ P <u>a</u> ttern fill                 |
|              | ○ A <u>u</u> tomatic                    |
|              | Color<br>Transparency + 80%<br>Border 2 |

If you want to use an image, click "Picture Or Texture Fill." Then, click "Insert," and select the picture source. In the building chart above, I used a stock image from Microsoft's extensive gallery.

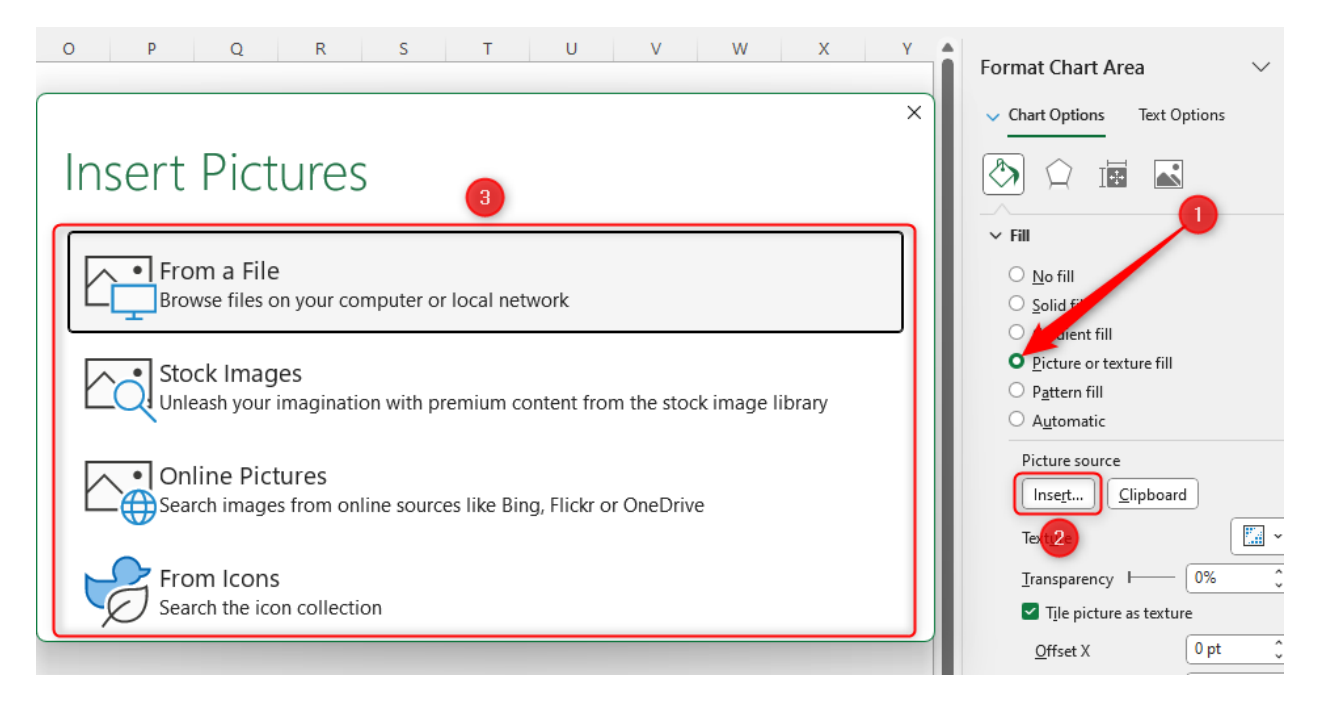

The main thing to remember here is that your chart needs to be easy to read. Adding too bold a color or a textured background might cause issues, so aim to strike a balance between clear and impressive formatting.

# 2 Change the Axis Minimum and Maximum Values

One of the more recent chart formatting tools I've discovered relates to the charts' axes. In this example, the data is squeezed into a narrower corridor in the chart than is necessary because the y-axis range (0 to 3000) is broader than the data requires (655 to 2424).

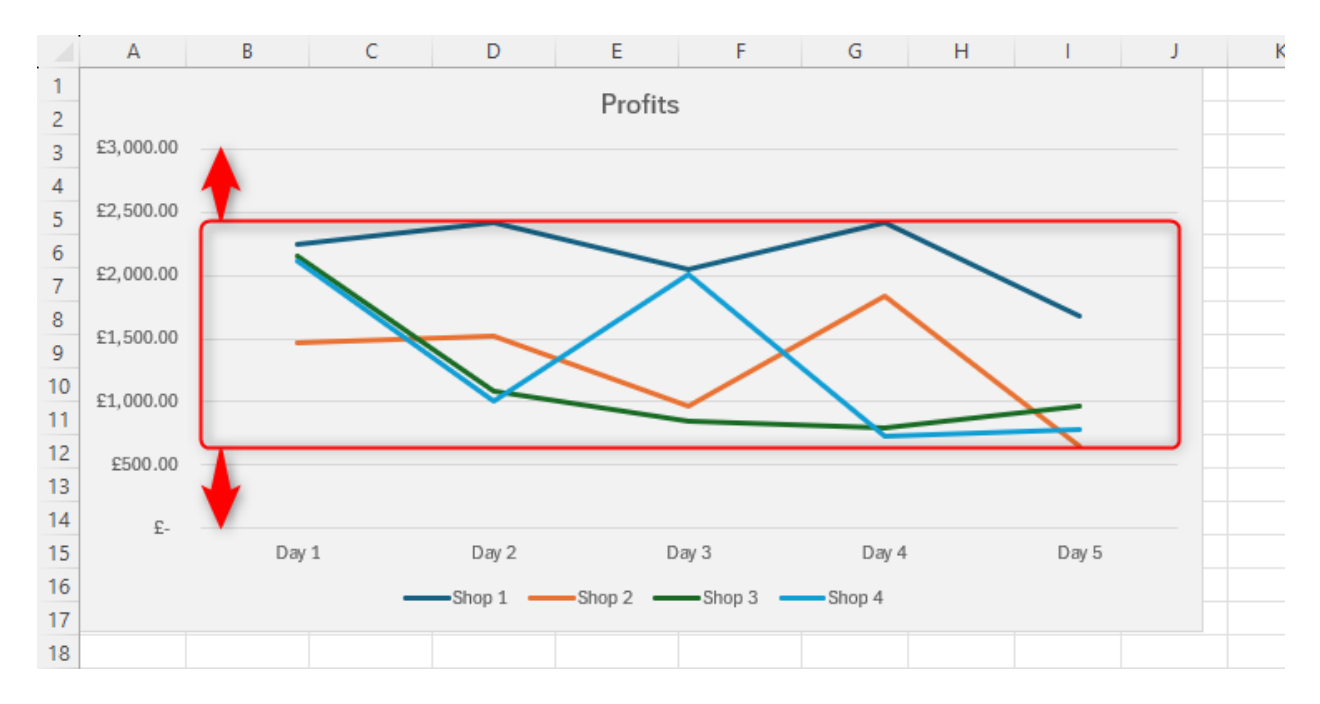

Similarly, in the next example, Excel has included 120% on the y-axis, even though my data could never mathematically reach that value. As well as appearing odd, this automatically means my columns can't make full use of the chart's height.

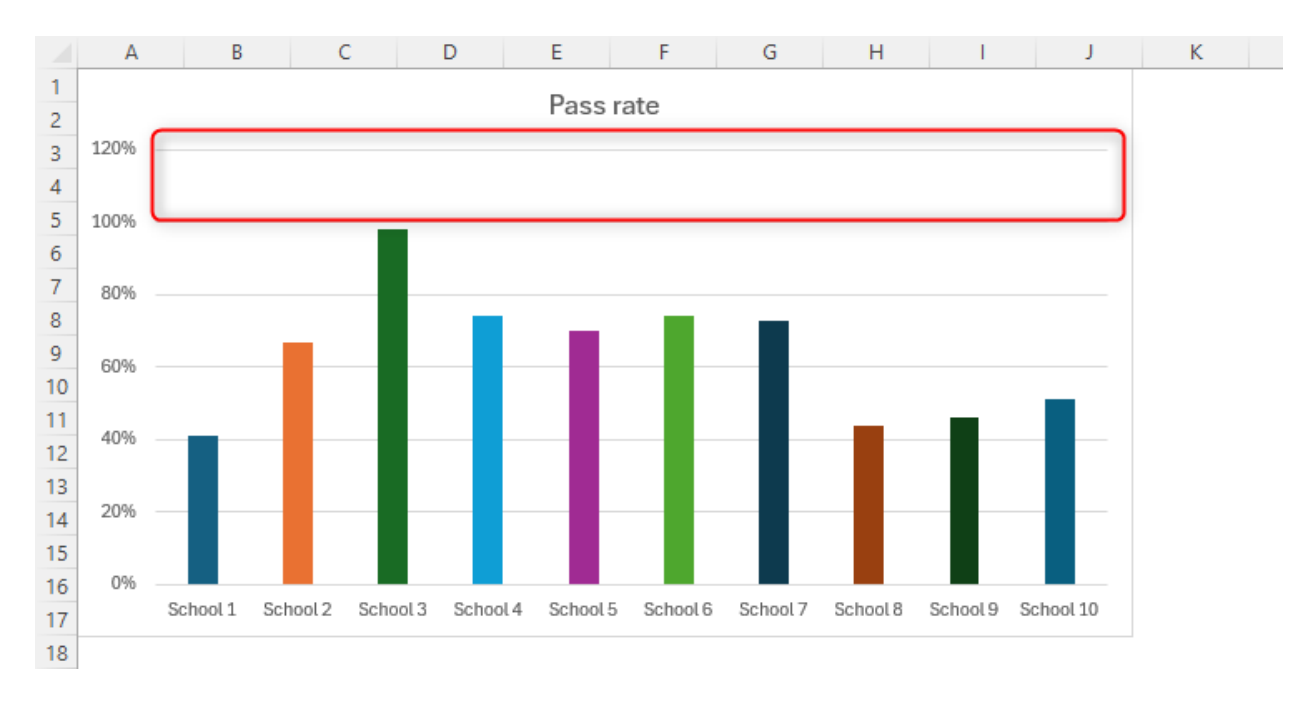

So, to adjust the chart's numerical parameters, double-click the relevant axis, and click the chart icon in the Format Chart Pane.

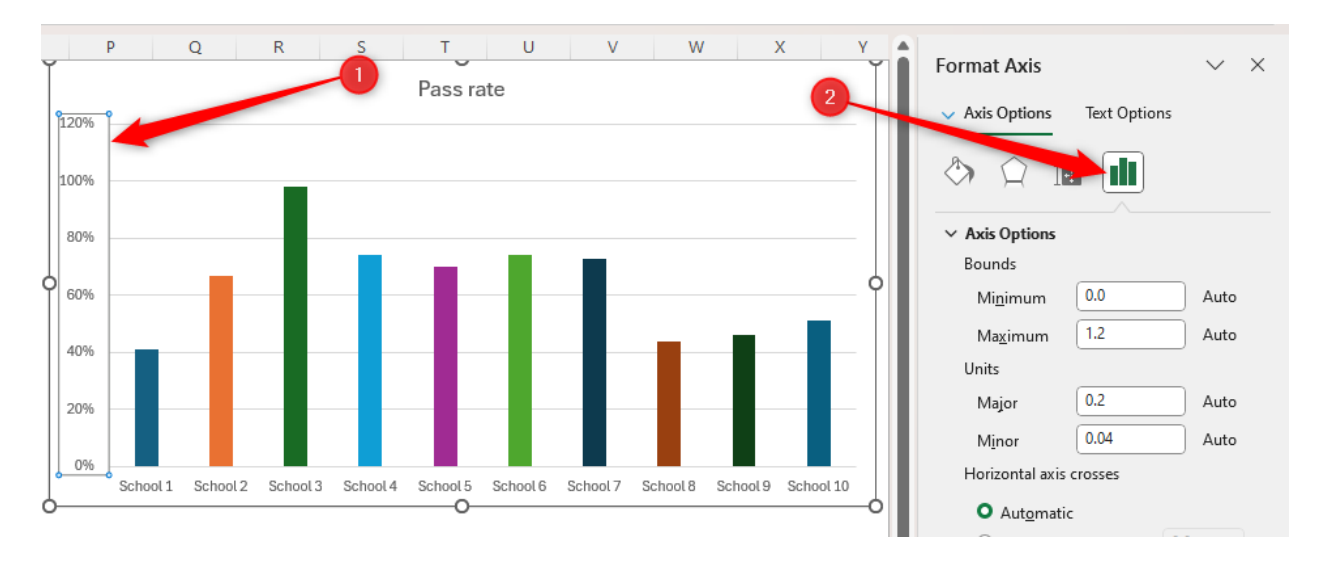

In the Bounds section, you'll see that the numbers are labeled as Auto.

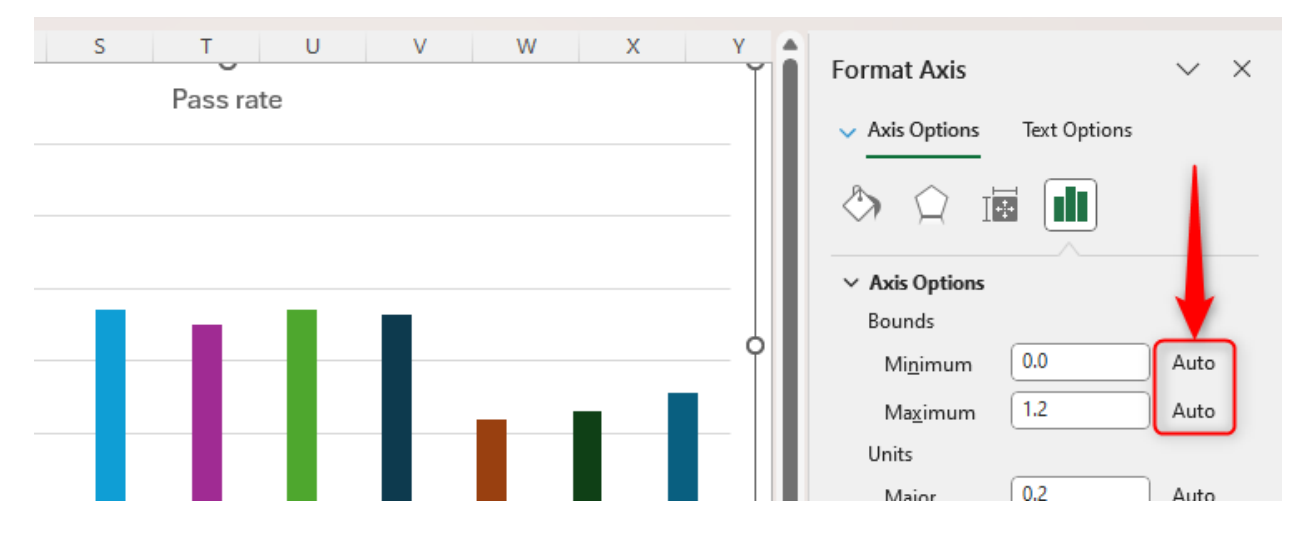

As soon as you type new minimum and maximum numbers in the fields and press Enter, your chart will adjust accordingly. Also, the Auto label in the pane will change to Reset, so you can revert your bounds to Excel's automated values if needed. If your data contains percentages, set the bounds using decimalized numbers (where 1.0 is 100%, 0.5 is 50%, and so on).

![](_page_6_Figure_0.jpeg)

Just be aware that if your data changes to include a higher value than your manual axis bounds, you'll need to adjust them again to ensure your chart reflects the data accurately.

While you're formatting your chart's axis, review its units (the option directly beneath where you changed the bounds). The Major Units option dictates the intervals at which numbers appear on the axis. For example, typing 3.0 will mean that the numbers on the axis will be 3, 6, 9, and so on. The Minor Units option dictates the intervals of the tick marks if activated.

### 3 Reduce the Gaps Between Bars and Columns

Excel measures the distance between data points in a chart as a percentage. In this example, the gap width is 50%, meaning the space between each column is half the width of the columns themselves.

![](_page_6_Figure_5.jpeg)

The key here is to help the reader compare the columns as easily as possible. The screenshot below shows Excel's default gap width being much wider than in the adjusted example above, so comparing the data points might be more challenging.

![](_page_7_Figure_1.jpeg)

This tip only works on charts whose data points are plotted separately on a chart. For example, you can't change the gap width on a line chart, as there is no gap!

To reduce this gap width, right-click any of the data points on your chart, and click "Format Data Series." Then, in the Format Chart Pane, click the chart icon, and either type a new gap width into the text field box or click and drag the slider.

![](_page_8_Figure_0.jpeg)

The chart will update as soon as you make any changes, so you can keep tweaking the gap width value until you're happy.

#### 4 Moderate Your Visuals

While my aim is to guide you to format your charts to make them stand out, I must emphasize the importance of not overloading them with lots of visuals.

For example, do you need a legend and axis titles? Do you need gridlines and data labels? Because this chart has so many elements, it's cluttered and overwhelming.

![](_page_9_Figure_0.jpeg)

Likewise, this chart has too many colors and fonts, so it's likely to quite literally scare readers away!

![](_page_9_Figure_2.jpeg)

Okay, maybe I've gone overboard with my examples. However, my point stands formatting your chart isn't about making use of every tool Excel has to offer. Instead, it's about selecting the elements that will allow you to fulfill the aim you set out to achieve when you first decided to create one.

To reduce the number of chart elements, select your chart, click the "+" icon, and uncheck the labels your chart doesn't require.

![](_page_10_Figure_0.jpeg)

To remove all the formatting and reset the chart to one of Excel's preset styles, select the chart, and click "Reset To Match Style" in the Format tab.

| 1                                            | File                                          | Home                             | Insert                | Developer | Page Layout | Formulas | Data | Review | View | Help | Chart Design | Format                                                                                                    |
|----------------------------------------------|-----------------------------------------------|----------------------------------|-----------------------|-----------|-------------|----------|------|--------|------|------|--------------|----------------------------------------------------------------------------------------------------|
|                                              | Chart A                                       | Area<br>rmat Selec<br>set to Mat | →<br>tion<br>ch Style |           |             | Abc A    | .bc  | Abc    | Abc  | Abc  | Abc /        | <ul> <li> <sup>▲</sup> Shape F         <sup>➡</sup> Shape C         <sup>➡</sup> <sup>➡</sup> Shape C         <sup>➡</sup> <sup>➡</sup></li></ul> |
| Current Selection Insert Shapes Shape Styles |                                               |                                  |                       |           |             |          |      |        |      |      |              |                                                                                                    |
| С                                            | Chart 1 $\sim$ : $\times \checkmark f_x \sim$ |                                  |                       |           |             |          |      |        |      |      |              |                                                                                                    |
|                                              | A                                             | 4                                | В                     | С         | D E         | F        | G    | н      | 1    |      | J K          | L                                                                                                    |
| 1<br>2<br>3<br>4                             | 40                                            |                                  |                       |           |             | Age      |      |        |      |      |              |                                                                                                    |
| 5                                            |                                               |                                  |                       |           |             |          |      |        |      |      | 34           | $\square$                                                                                                    |
| 6<br>7                                       | 35<br>30                                      |                                  | _                     |           |             | 30       |      | 30     | 2    | 5    |              |                                                                                                    |
| 8<br>9                                       | ) <sup>25</sup><br>20                         | 22                               | 2                     | 23        | 21          |          |      |        |      |      |              | 0                                                                                                    |

#### **5 Remove Spreadsheet Gridlines**

This might appear to be an unusual tip, as it doesn't involve making any changes to the chart itself. However, Excel's spreadsheet gridlines can make seeing and interpreting the chart more challenging.

For example, if your charts have transparent or semitransparent backgrounds, having vertical and horizontal gridlines behind these charts can make the charts difficult to read.

![](_page_11_Figure_0.jpeg)

By unchecking "Gridlines" in the View tab, the charts instantly become cleaner, more professional, and easier to read.

![](_page_12_Figure_0.jpeg)

# 6 Save Your Chart Design as a Template

Finally, once you have finished formatting your chart, save it as a chart template so that you can use the same design again in the future. This saves you from having to remember the steps you took to perfect your chart's layout and ensures consistency across your workbook.

Right-click your completed chart, and click "Save As Template."

![](_page_13_Figure_0.jpeg)

In the Save As Template dialog box, rename your template so that it's easily distinguishable from other templates you might add, and click "Save." The chart template will then be stored in the Charts Templates folder on your device.

| 4   | A B C D E F                                                                                                    | G H I J K                   |
|-----|----------------------------------------------------------------------------------------------------|-----------------------------|
| 1   | Save Chart Template                                                                                             | ×                           |
| 3 1 |                                                                                                    |                             |
| 4   | $\leftarrow$ $\rightarrow$ $\checkmark$ $\uparrow$ $\stackrel{\bullet}{=}$ $\ll$ Templates $\Rightarrow$ Charts | ✓ C Search Charts           |
| 5   |                                                                                                    |                             |
| 6   | Organize 🔻 New folder                                                                                           | ≣ ▼ 🔇                       |
| 8   | Done Name                                                                                                    | ^ Date modified             |
| 9)  |                                                                                                    | No items match your search  |
| 10  |                                                                                                    | No items match your search. |
| 11  | Tests                                                                                                    |                             |
| 12  |                                                                                                    |                             |
| 13  |                                                                                                    |                             |
| 15  |                                                                                                    |                             |
| 16  | > 💾 Windows (C:)                                                                                                |                             |
| 17  | > 渣 Network                                                                                                    |                             |
| 18  |                                                                                                    |                             |
| 19  | File name: Colored Column Chart                                                                                 | ~                           |
| 20  | Save as type: Chart Template Files                                                                              |                             |
| 22  |                                                                                                    | 2                           |
| 23  | ∧ Hide Folders                                                                                                  | Tools - Save Cancel         |
| 24  |                                                                                                    |                             |
| 25  |                                                                                                    |                             |
| 26  |                                                                                                    |                             |

When you go to create a new chart, select your data, and click the icon in the bottom corner of the Charts group in the Insert tab.

| e Insert Developer Page                              | Layout Formulas Data                                                                                                    | Review Vie           | w Help                |   |                                                                    |             |            |            |      |
|------------------------------------------------------|----------------------------------------------------------------------------------------------------|----------------------|-----------------------|---|--------------------------------------------------------------------|-------------|------------|------------|------|
| commended Take Pictures Sh<br>ivotTables ~<br>Tables | → Appendix Constructions<br>→ Appendix Constructions<br>→ BornardArt<br>→ BornardArt<br>→ Screenshot →<br>Illustrations | Checkbox<br>Controls | Recommended<br>Charts |   | ↓<br>↓<br>↓<br>↓<br>↓<br>↓<br>↓<br>↓<br>↓<br>↓<br>↓<br>↓<br>↓<br>↓ | ጤ ~<br>፝ `` | ()<br>Maps | PivotChart | Line |
| $\sim$ : $\times \checkmark f_x \sim$                |                                                                                                    |                      |                       |   |                                                                    |             |            |            |      |
| А                                                    | В                                                                                                    |                      |                       | C | 2                                                                  |             |            |            |      |
| Box                                                  | Number of choco                                                                                                    | olates               |                       |   |                                                                    |             |            |            |      |
| Box 1                                                | 59                                                                                                    |                      |                       |   | 4                                                                  |             |            |            |      |
| Box 2                                                | 66                                                                                                    |                      |                       |   |                                                                    |             |            |            |      |
| Box 3                                                | 62                                                                                                    |                      |                       |   |                                                                    |             |            |            |      |
| Box 4                                                | 81                                                                                                    |                      |                       |   |                                                                    |             |            |            |      |
| Box 5                                                | 95                                                                                                    |                      |                       | - | _                                                                  | •           |            |            |      |
| Box 6                                                | 57                                                                                                    |                      |                       |   |                                                                    |             |            |            |      |
| Box 7                                                | 73                                                                                                    |                      |                       |   |                                                                    |             |            |            |      |
| Box 8                                                | 56                                                                                                    |                      |                       |   |                                                                    |             |            |            |      |
| Box 9                                                | 61                                                                                                    |                      |                       |   |                                                                    |             |            |            |      |
|                                                      |                                                                                                    |                      |                       |   |                                                                    |             |            |            |      |

Then, switch to the "All Charts" tab, and click "Templates" in the left-hand list. There, you will see your saved chart template, which you can double-click to add to your worksheet.

![](_page_15_Figure_2.jpeg)

Regardless of how you format your charts, you should focus on optimizing readability and achieving consistency. After all, there's no use in having all-singing-all-dancing graphs if they're difficult to interpret and make your spreadsheet look disorganized.

As well as using and formatting some of Excel's most popular graphs, like pie charts and bar charts, don't miss out on the benefits of some of the program's less-known data visualization graphics, like waterfall charts and sunburst charts.